1. В папке мои документы создайте папку Задание\_1, в ней создайте файл MS Excel Автозаполнение и ссылки. На листе Лист1, который назовите Автозаполнение, создайте таблицу по образцу:

|    |    |       | 0              | E.                 | F                | G                                   | H                                              |                                                           |                                                                                                    | K                                                                                                    | L                                                                                                    | M                                                                                                    |
|----|----|-------|----------------|--------------------|------------------|-------------------------------------|------------------------------------------------|-----------------------------------------------------------|----------------------------------------------------------------------------------------------------|----------------------------------------------------------------------------------------------------|----------------------------------------------------------------------------------------------------|----------------------------------------------------------------------------------------------------|
|    |    |       |                |                    | Примеры          | варнантов                           | автозаполе                                     | ниня дання                                                | SIMB                                                                                                    |                                                                                                    |                                                                                                    |                                                                                                    |
| op | 12 | 12    | 1              | Ten 1              | 10.02.2020       | 10.02.2020                          | 10 02 2020                                     | 10 02 2020                                                | Помелельник                                                                                                    | пн                                                                                                    | Яналь                                                                                                    | ЯHB                                                                                                    |
| -  |    | 15    | 2              |                    |                  |                                     |                                                | 17.02.2020                                                |                                                                                                    |                                                                                                    |                                                                                                    |                                                                                                    |
|    |    |       |                |                    |                  |                                     | 2                                              | 2                                                         |                                                                                                    |                                                                                                    |                                                                                                    |                                                                                                    |
|    | op | op 12 | op 12 12<br>15 | op 12 12 1<br>15 2 | ор 12 12 1 Тип 1 | ор 12 12 1 Тип 1 10.02.2020<br>15 2 | ор 12 12 1 Тип 1 10.02.2020 10.02.2020<br>15 2 | ор 12 12 1 Тип 1 10.02.2020 10.02.2020 10.02.2020<br>15 2 | Примеры вариантов автотаполенния данно       ор     12     12     1     Тип 1     10.02.2020     10.02.2020     10.02.2020     10.02.2020     10.02.2020     10.02.2020     10.02.2020     10.02.2020     10.02.2020     10.02.2020     10.02.2020     10.02.2020     10.02.2020     10.02.2020     10.02.2020     10.02.2020     10.02.2020     10.02.2020     10.02.2020     10.02.2020     10.02.2020     10.02.2020     10.02.2020     10.02.2020     10.02.2020     10.02.2020     10.02.2020     10.02.2020     10.02.2020     10.02.2020     10.02.2020     10.02.2020     10.02.2020     10.02.2020     10.02.2020     10.02.2020     10.02.2020     10.02.2020     10.02.2020     10.02.2020     10.02.2020     10.02.2020     10.02.2020     10.02.2020     10.02.2020     10.02.2020     10.02.2020     10.02.2020     10.02.2020     10.02.2020     10.02.2020     10.02.2020     10.02.2020     10.02.2020     10.02.2020     10.02.2020     10.02.2020     10.02.2020     10.02.2020     10.02.2020     10.02.2020     10.02.2020     10.02.2020     10.02.2020     10.02.2020     10.02.2020 <td>Примеры вариантов автозаполениия данными       ор     12     1     Тип 1     10.02 2020     10.02 2020     10.02 2020     10.02 2020     Понедельник       15     2     1     1     1     1     1     1     1     1     1     1     1     1     1     1     1     1     1     1     1     1     1     1     1     1     1     1     1     1     1     1     1     1     1     1     1     1     1     1     1     1     1     1     1     1     1     1     1     1     1     1     1     1     1     1     1     1     1     1     1     1     1     1     1     1     1     1     1     1     1     1     1     1     1     1     1     1     1     1     1     1     1     1     1     1     1     1     1     <td< td=""><td>Примеры вариантов автојаполенния данными       ор     12     12     1     Тип 1     10.02.2020     10.02.2020     10.02.2020     Помедельник     ПН       15     2     1     1     1     1     1     1     1     1     1     1     1     1     1     1     1     1     1     1     1     1     1     1     1     1     1     1     1     1     1     1     1     1     1     1     1     1     1     1     1     1     1     1     1     1     1     1     1     1     1     1     1     1     1     1     1     1     1     1     1     1     1     1     1     1     1     1     1     1     1     1     1     1     1     1     1     1     1     1     1     1     1     1     1     1     1     1     1</td><td>Примеры вариантов автојаполенния данными       ор     12     12     1     Тип 1     10.02 2020     10.02 2020     10.02 2020     Полодоров     ПН     Январь       15     2     1     1     1     1     1     1     1     1     1     1     1     1     1     1     1     1     1     1     1     1     1     1     1     1     1     1     1     1     1     1     1     1     1     1     1     1     1     1     1     1     1     1     1     1     1     1     1     1     1     1     1     1     1     1     1     1     1     1     1     1     1     1     1     1     1     1     1     1     1     1     1     1     1     1     1     1     1     1     1     1     1     1     1     1     1     1<!--</td--></td></td<></td> | Примеры вариантов автозаполениия данными       ор     12     1     Тип 1     10.02 2020     10.02 2020     10.02 2020     10.02 2020     Понедельник       15     2     1     1     1     1     1     1     1     1     1     1     1     1     1     1     1     1     1     1     1     1     1     1     1     1     1     1     1     1     1     1     1     1     1     1     1     1     1     1     1     1     1     1     1     1     1     1     1     1     1     1     1     1     1     1     1     1     1     1     1     1     1     1     1     1     1     1     1     1     1     1     1     1     1     1     1     1     1     1     1     1     1     1     1     1     1     1     1 <td< td=""><td>Примеры вариантов автојаполенния данными       ор     12     12     1     Тип 1     10.02.2020     10.02.2020     10.02.2020     Помедельник     ПН       15     2     1     1     1     1     1     1     1     1     1     1     1     1     1     1     1     1     1     1     1     1     1     1     1     1     1     1     1     1     1     1     1     1     1     1     1     1     1     1     1     1     1     1     1     1     1     1     1     1     1     1     1     1     1     1     1     1     1     1     1     1     1     1     1     1     1     1     1     1     1     1     1     1     1     1     1     1     1     1     1     1     1     1     1     1     1     1     1</td><td>Примеры вариантов автојаполенния данными       ор     12     12     1     Тип 1     10.02 2020     10.02 2020     10.02 2020     Полодоров     ПН     Январь       15     2     1     1     1     1     1     1     1     1     1     1     1     1     1     1     1     1     1     1     1     1     1     1     1     1     1     1     1     1     1     1     1     1     1     1     1     1     1     1     1     1     1     1     1     1     1     1     1     1     1     1     1     1     1     1     1     1     1     1     1     1     1     1     1     1     1     1     1     1     1     1     1     1     1     1     1     1     1     1     1     1     1     1     1     1     1     1<!--</td--></td></td<> | Примеры вариантов автојаполенния данными       ор     12     12     1     Тип 1     10.02.2020     10.02.2020     10.02.2020     Помедельник     ПН       15     2     1     1     1     1     1     1     1     1     1     1     1     1     1     1     1     1     1     1     1     1     1     1     1     1     1     1     1     1     1     1     1     1     1     1     1     1     1     1     1     1     1     1     1     1     1     1     1     1     1     1     1     1     1     1     1     1     1     1     1     1     1     1     1     1     1     1     1     1     1     1     1     1     1     1     1     1     1     1     1     1     1     1     1     1     1     1     1 | Примеры вариантов автојаполенния данными       ор     12     12     1     Тип 1     10.02 2020     10.02 2020     10.02 2020     Полодоров     ПН     Январь       15     2     1     1     1     1     1     1     1     1     1     1     1     1     1     1     1     1     1     1     1     1     1     1     1     1     1     1     1     1     1     1     1     1     1     1     1     1     1     1     1     1     1     1     1     1     1     1     1     1     1     1     1     1     1     1     1     1     1     1     1     1     1     1     1     1     1     1     1     1     1     1     1     1     1     1     1     1     1     1     1     1     1     1     1     1     1     1 </td |

- 2. В первой строке объедините ячейки в столбцах с *А* по *М*. Для этого выделите нужный диапазон *A1:M1* и на вкладке *Главная* нажмите кнопку <sup>ВОбъединить и поместить в центре .</sup>
- 3. В каждом из столбцов выделите заполненные ячейки, подведите курсор к нижнему правому углу ячейки (курсор принимает вид « + » (маркер автозаполнения)). После этого нажмите левую кнопку и, удерживая ее, «протяните» данные до 30 строки.
- 4. Для заполнения столбца G повторяющейся датой «протяните» данные до конца выделенной таблицы, удерживая нажатой левую кнопку мыши и клавишу *Ctrl* клавиатуры.
- 5. В столбце **H** «протяните» данные до конца выделенной таблицы, удерживая нажатой правую кнопку мыши. В появившемся контекстном меню выберите пункт *Заполнить по рабочим дням*. Посмотрите, как заполнились ячейки.
- 6. Сохраните выполненные изменения.
- 7. На листе Лист2, который назовите Относительные ссылки, создайте таблицу по образцу:

| 1  |           | Вед            | омость на        | числения за        | аработной і        | платы             |                     |
|----|-----------|----------------|------------------|--------------------|--------------------|-------------------|---------------------|
| 3  | Ni<br>n/n | Ф.И.О.         | Оплата<br>в день | Отработано<br>дней | Всего<br>вачислено | Удержано<br>(13%) | Получево<br>на руки |
| 4  | 1         | Абрамов И.П.   | 720,00p          | 22                 |                    | li acerto il      | C. 1409.10          |
| 3  | 2         | Васильев О.Г.  | 770,00p.         | 15                 |                    |                   |                     |
| 6  | 3         | Дыятриева О.В. | \$20,00p         | 16                 |                    |                   |                     |
| 7  | 4         | Коротков А.С.  | \$20,00p.        | 21                 |                    |                   |                     |
| 8  | - 5       | Морозова С.В.  | 770,00p.         | 20                 |                    |                   |                     |
| 9  | 6         | Ниютина Т.А.   | 720,00p.         | 19                 |                    |                   |                     |
| 10 | 7         | Потапов М.М.   | 720,00p          | 14                 |                    |                   |                     |
| 11 | \$        | PODOB B.B.     | 820,00p          | 16                 |                    |                   |                     |
| 12 | 9         | Старикова К.И. | 770,00p.         | 12                 |                    | 10                |                     |
| 13 | 10        | Трифонова И.И. | 820,00p          | 22                 |                    |                   |                     |

8. Оформите заголовок таблицы, используя технологию объединения нескольких ячеек в одну. Для этого выделите диапазон ячеек, которые нужно объединить. Выполните команды: вкладка Главная
□ Выравнивание → вкладка Выравнивание и выберите команду Объединение ячеек (или воспользуйтесь кнопкой на вкладке Главная

💀 Объединить и поместить в центре \*

 Для оформления заголовков таблицы (ячейки A3:G3) на вкладке Главная выполните действия: Выравнивание → Формат ячеек → вкладка Выравнивание (выравнивание по горизонтали и вертикали – по центру, переносить по словам). Либо воспользуйтесь соответствующими командами на вкладке Главная.

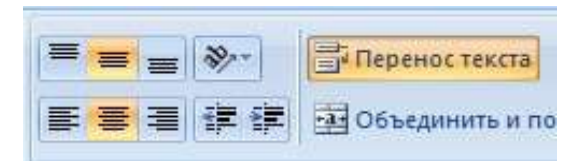

- 10. На других вкладках выберите оформление шрифта, границ и т.д.
- 11. Для столбца Оплата в день задайте Денежный формат (вкладка Главная → Число → Денежный с двумя десятичными знаками).
- 12. Заполните столбцы таблицы. Для этого в ячейку E4 введите формулу для вычисления начисленной суммы: = C4\*D4, т.е. оплату за один рабочий день умножьте на количество отработанных дней (любая формула начинается со знака =). Заполните весь столбец с помощью маркера автозаполнения.
- 13. Для заполнения столбца *Удержано* задайте в ячейке **F4** формулу: = **E4\*13 %**. Заполните весь столбец с помощью маркера автозаполнения.
- 14. Задайте формулу для нахождения значений столбца *Получено на руки*. Заполните весь столбец с помощью маркера автозаполнения.
- 15. По данным столбцов Всего начислено и Получено на руки постройте гистограмму. Для этого выделите фамилии всех работников, начисленную сумму и размер суммы на руки

(нажав клавишу *Ctrl* клавиатуры), после этого выполните команды: вкладка *Вставка* □ *Гистограмма*. Отформатируйте диаграмму в соответствии с образцом (см. ниже).

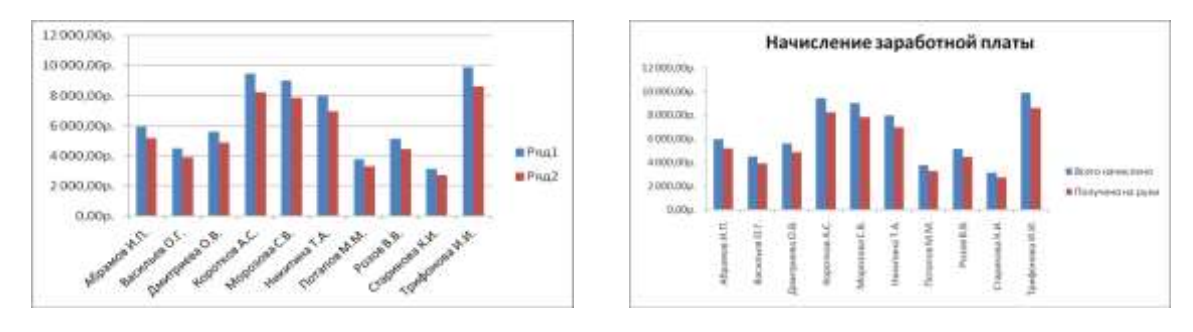

16. Необходимые изменения можно выполнить, используя вкладку *Макет* (добавьте название диаграммы, уберите горизонтальные линии сетки).

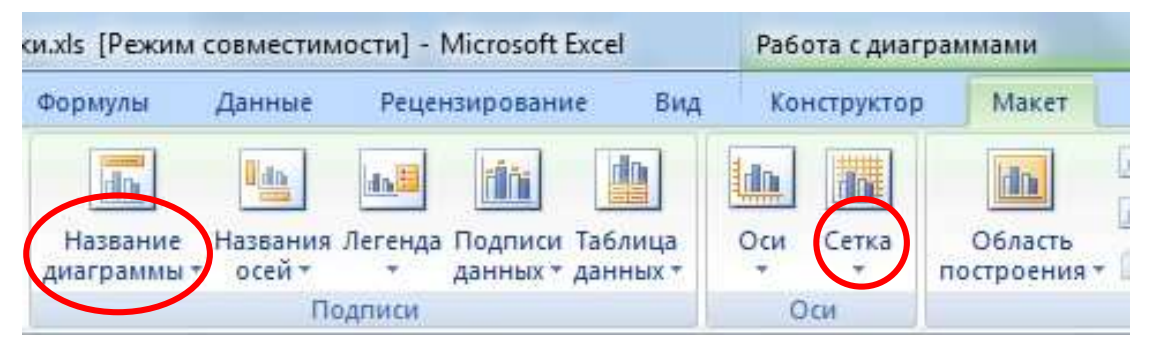

17. Для того чтобы переименовать *Pяд1* и *Pяд2*, на вкладке *Конструктор* выберите пункт *Выбрать данные* (либо воспользуйтесь контекстным меню, в котором выберите команду *Выбрать данные*). В появившемся окне выделите *Pяд1*, затем выберите пункт *Изменить* и впишите имя ряда *Всего начислено*. Аналогично переименуйте *Pяд2*.

| and the second second s | 1000 BIT BIT D CONTRACTOR OF 1          | Изменение ряда                                     | _ <u>x</u> _ |
|----------------------------------------------------------------------------------------------------|-----------------------------------------|----------------------------------------------------|--------------|
| (Committee                                                                                                    | (m)                                     | Имя ряда:                                          |              |
| merte serre lager                                                                                                    | Cannon resourcement on the state        | Выберите дия                                       | апазон       |
| Staters Glasses Xases + 4                                                                                                    | 3/mers                                  | Busilouver                                         |              |
|                                                                                                    | Afgerea HTL                             | 20040003.                                          |              |
| 9.2                                                                                                    | Description (1.8)                       | ='Относительные ссылки'!\$E\$4:\$1 💽 = 5 940,00р.; | 4            |
|                                                                                                    | Reported & Z.                           |                                                    | 0.           |
|                                                                                                    | 1 1 1 1 1 1 1 1 1 1 1 1 1 1 1 1 1 1 1 1 |                                                    | 5162313      |

18. На вкладке Конструктор нажмите на кнопку Переместить диаграмму и выберите пункт На отдельном листе. Этот лист назовите Ведомость.

| Разместить 🛛 | циаграмму:            |                      |
|--------------|-----------------------|----------------------|
|              | на отдельном листе:   | Диаграмма 1          |
|              | 🔘 на имеющемся листе: | Относительные ссылки |

19. Для изменения ориентации подписи фамилий выделите эти подписи, затем в контекстном меню (вызовите его с помощью правой кнопки мыши) выберите пункт *Формат оси*. На вкладке *Выравнивание* в пункте *Направление текста* выберите нужный вариант ориентации подписей.

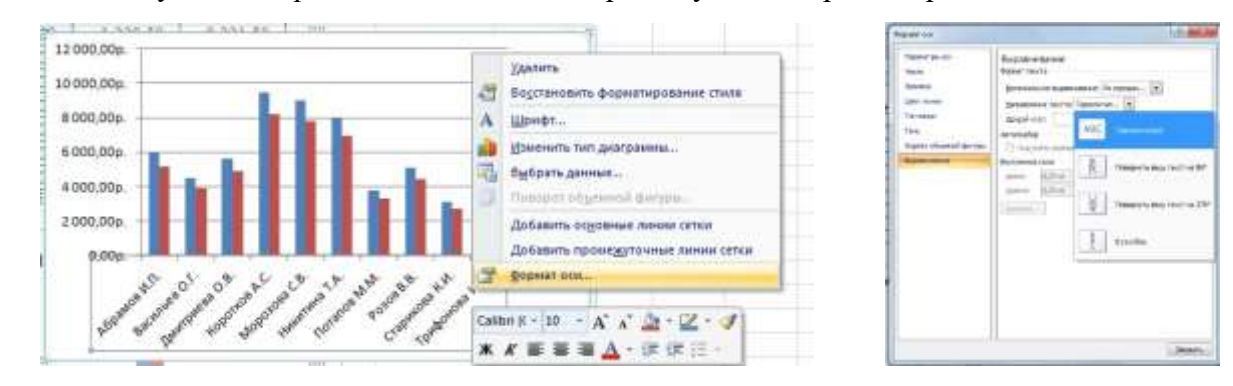

- 20. Сохраните выполненные изменения.
- 21. На листе Лист3, который переименуйте в Абсолютные ссылки, создайте таблицу по образцу:

|    | A                | 1                  | C.                          | D            |
|----|------------------|--------------------|-----------------------------|--------------|
| 1  |                  | Расход бе          | нзина                       |              |
| 2  |                  |                    |                             |              |
| 3  | Стоимость бен ни | на АН-92 (руб.)    | 48,60p.                     |              |
| 4  |                  | 1. 2.83 13         | L 22 32                     | Į.           |
| 5  | Город            | Расстояние<br>(км) | Расход бензина<br>АИ-92 (л) | Итого в руб. |
| 6  | Тула             | 187                | 20                          |              |
| 7  | Рязань           | 190                | 20                          |              |
| 8  | Астрахань        | 1450               | 140                         |              |
| 9  | Архантелься      | 1025               | 120                         |              |
| 10 | Кострома         | 310                | 30                          |              |
| 11 | Саратов          | 720                | 75                          |              |
| 12 | Воронеж          | 482                | 50                          | 8            |
| 13 | Волгоград        | 1020               | 110                         |              |
| 14 | 0.00             | ИТОГО              |                             | 2            |

22. В ячейку D6 введите формулу, вычисляющую стоимость израсходованного бензина: расход бензина (в л.) умножьте на стоимость одного литра бензина. Для ячейки с неизменяющимися данными задайте абсолютную адресацию (с помощью клавиши F4). Скопируйте формулу в оставшиеся ячейки таблицы с помощью маркера автозаполнения. При копировании формулы содержимое ячеек с *абсолютной адресацией* (цена бензина) не будет изменяться.

- 23. Заполните ячейки строки *ИТОГО*. Для этого выделите ячейки **С14** и **D14** и нажмите на знак суммы □ на панели инструментов.
- 24. Измените цену бензина на актуальную. Посмотрите, как изменились данные в таблице.
- 25. Закройте Ваш файл, сохранив изменения.
- 26. В папке Задание\_1 создайте файл MS Excel Табель учета. На листе Лист1, который назовите Табель, создайте таблицу по образцу:

| A                 | В              | C         | D     | E        | F     | G  | н   | 1    | 1   | К    | L    | М      | N   | 0    | P    | Q   | R   | s    | T   | U   | V  | W | Х | Y | Z | AA       | AB     | AC    | AD     | AE      | AF     |
|-------------------|----------------|-----------|-------|----------|-------|----|-----|------|-----|------|------|--------|-----|------|------|-----|-----|------|-----|-----|----|---|---|---|---|----------|--------|-------|--------|---------|--------|
| L                 |                |           |       | TAI      | SE.I  | ЬУ | ЧEТ | A P. | 4EC | ) YE | го   | BPE    | ME  | ни   | ИP   | AC  | HET | A 3. | API | LIA | ΤЫ |   |   |   |   |          |        |       |        |         |        |
|                   |                |           |       |          |       |    |     |      |     | 3A   | OK   | INE    | РЬ  | 202  | U F. |     |     |      |     |     |    |   |   |   |   |          |        |       |        |         |        |
| - N.              |                |           | /unc  | à.       |       |    |     |      |     |      |      | 101000 | Чис | ла м | еся  | ţa. |     |      |     |     |    |   |   |   |   |          | Дн     | и нея | вок    | Tatio B | OIIO   |
| л <u>е</u><br>п/г | Ф.И.О.         | Должность | Omara | 01.10.20 | 12-10 |    | ()L |      |     |      | - ). |        |     |      |      |     |     |      |     |     |    |   |   |   |   | Дни явок | отпуск | бынст | uporyn | Orpafor | Начисл |
| 1                 | Борисова О.В.  | профессор |       | 8        | 8     | 8  | 8   | 8    | 0   | 0    | 0    | 0      | 0   | 0    | 0    | 0   | 8   | 8    | 8   | 8   | 8  | 8 | 8 | 8 | 8 |          | î î    | 2     |        | )<br>)  |        |
| 2                 | Иванов О.Р.    | доцент    |       | 8        | 8     | 8  | 8   | 8    | 8   | 8    | 8    | 8      | 8   | 0    | 0    | 0   | 0   | 0    | 0   | 0   | 8  | 8 | 8 | 8 | 8 | 2        | î î    | 2     |        | l î     |        |
| 3                 | Климова С.С.   | ассистент |       | 8        | 8     | п  | п   | б    | б   | б    | б    | б      | 8   | 8    | 8    | 8   | 8   | 8    | 8   | 8   | 8  | 8 | 8 | 8 | 8 | 2        |        |       |        | l î     |        |
| 4                 | Николаева Н.Н. | ассистент |       | 8        | 8     | 8  | 8   | 8    | 8   | 8    | 8    | 8      | 8   | 8    | 8    | 8   | 8   | 8    | 8   | 8   | 8  | 8 | 8 | 8 | 8 |          | î.     | -     | 6 - P  | Î. Î    |        |
| 5                 | Соколова И.Д.  | доцент    |       | 6        | б     | б  | б   | 6    | б   | 8    | 8    | 8      | 8   | 8    | 8    | 8   | 8   | 8    | 8   | 8   | 8  | 8 | 8 | 8 | 8 |          | 1      | 2     |        | Č.      |        |
| 6                 | Федоров М.И.   | профессор |       | 8        | 8     | 8  | 8   | 8    | 8   | 8    | 8    | 8      | 8   | 8    | 8    | 8   | 8   | 8    | 8   | 8   | 0  | 0 | 0 | 0 | 0 |          |        | 2     |        | Ĵ.      |        |
| 7                 | Чернов П.К.    | доцент    |       | 8        | 8     | 8  | 8   | 0    | 0   | 0    | 0    | 0      | 0   | 8    | 8    | 8   | 8   | 8    | 8   | б   | 6  | б | 6 | б | б | 2        |        | 2     |        | Č.      |        |

- 27. Заполните рабочие дни октября 2020 г (диапазон **E5:Z5**). Для этого выделите ячейку **E5**, подведите курсор к нижнему правому углу, нажмите правую кнопку мыши и, удерживая ее, «протяните» данные, после чего в появившемся контекстном меню выберите пункт *Заполнить по рабочим дням*.
- 28. Задайте условие на проверку данных, вводимых в ячейки **D6:D12**. Для этого выделите нужный диапазон ячеек и на вкладке *Данные* выполните команду *Проверка данных*. На соответствующих вкладках диалогового окна внесите необходимые изменения, как это показано на рисунках:

| Contrast Conference on Reads Conference of a setue      | Repriserye Cottage on an and Costs sever of a sefer           | Парачетры Сообщение для являя. Сообщь на об оштока                                                                                                    |
|---------------------------------------------------------|---------------------------------------------------------------|----------------------------------------------------------------------------------------------------|
| were revealed                                           | 🐺 Οποδρακιστικ ποργοριακής, καταί ο κάλαι σκασκητά τρικομιγκά | The state of the state of the s |
| [/* cs-46:                                              | При выборе ранйки вывести средука не гообщение:               | При политие входа неверник канных опобряжать гооб ценных                                                                                                    |
| (Jeguno Legense 🖉 🖾 ) (Legendroothe Liverse Fergers     | 28.39800                                                      | 5-41 SC 64060-1                                                                                                    |
| - P-g-III                                               | 2.53871                                                       | Octate a                                                                                                    |
| 144477 T                                                | toojameer                                                     | Conformer                                                                                                    |
| genet:                                                  | SYDAT DAMATTIKA DBM STOLE OD WACKED COMPANY                   | GUNGCOULC MOLICE 130 PVS.                                                                                                    |
| 50 <u>DE</u>                                            |                                                               | IE BORE 200 PVG.                                                                                                    |
| Borevia:                                                |                                                               | <b>6</b>                                                                                                    |
| 30 100                                                  | *                                                             |                                                                                                    |
| Запространны наноголянны дру но знайот стал не условиал |                                                               | 1                                                                                                    |

- 29. Заполните таблицу: введите оплату (руб./час). Попробуйте ввести значения, не входящие в указанный диапазон от 150 руб. до 300 руб., и убедитесь, что Вы не можете этого сделать. Тем самым пользователь может заранее снизить вероятность ошибок при введении данных.
- 30. Подсчитайте число дней явок для каждого сотрудника (не суммируя эти числа). Для этого выделите соответствующую ячейку таблицы для Борисовой О. В. (**AA6**), на вкладке *Формулы* выполните команды *Вставить функцию* □ категория *Статистические* → функция *СЧЕТ*. Появившееся окно заполните по образцу:

| Аргументы функции |       |   |          | Аргументы функции |       |          |       |    |
|-------------------|-------|---|----------|-------------------|-------|----------|-------|----|
| СЧЁТ              |       |   |          | СЧЁТЕСЛИ          |       |          |       |    |
| Значение1         | E6:Z6 | = | = {8;8;8 | Диапазон          | E6:Z6 |          | = {8; | 8  |
| Значение2         |       | = | - NBC/10 | Критерий          | 101   | <b>I</b> | = "o" | E. |

- 31. Выполните автозаполнение для остальных сотрудников.
- 32. Подсчитайте количество дней, проведенных каждым сотрудником в отпуске. Для этого воспользуйтесь функцией *СЧЕТЕСЛИ* (вкладка *Формулы* → *Вставить функцию* → категория

*Статистические*). В качестве критерия введите «о» (появившееся окно заполните по образцу (см. выше)).

- 33. Аналогично подсчитайте количество дней, пропущенных по болезни («б»), а также прогулы («п»).
- 34. Заполните столбец *Отработано часов* (длительность каждого рабочего дня 8 ч.) и *Начислено*. Формулы задайте самостоятельно.
- 35. Постройте круговую диаграмму, отражающую число отработанных часов каждым сотрудником. Оформите диаграмму по образцу, приведенному ниже.
- 36. Постройте объемную гистограмму, отражающую начисленную сумму для каждого сотрудника. Оформите диаграмму по образцу, приведенному ниже.

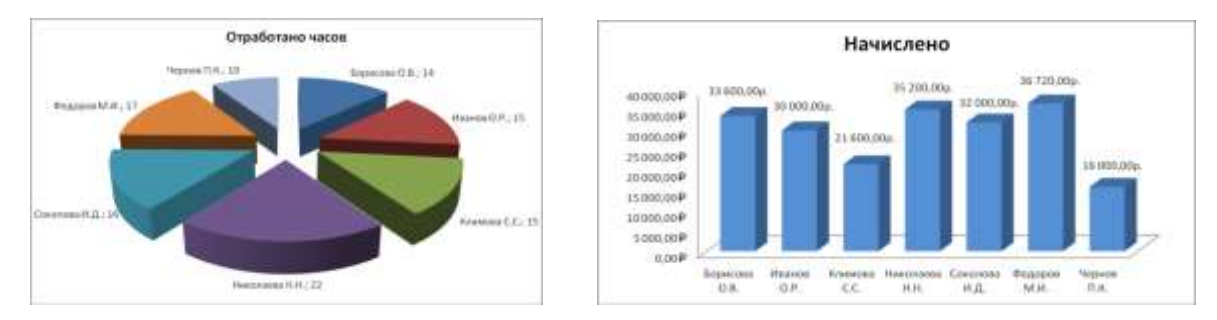

- 37. Сохраните изменения.
- 38. На листе Лист2, который назовите Сортировка, создайте таблицу по образцу:

|    | A         |           | C        | 0           | ε.             | 6 F.        | 6.           | H.                                    | 0 J               | in the state      | ł. |
|----|-----------|-----------|----------|-------------|----------------|-------------|--------------|---------------------------------------|-------------------|-------------------|----|
| 1  | Ne<br>n/u | Фамяляя   | Имя      | Отчество    | vdeurst        | denparn     | rquar        | Всего<br>начислено                    | Всего<br>удоржано | Сумма к<br>выдачи |    |
| 2  |           | Петров    | Earesnaß | Федорован   | 28 120,00p.    | 27 650,00p. | 26 270,00p.  |                                       |                   |                   | Ī  |
| 1  |           | Борисова  | Enenta   | Васильевна  | 29 560,00p     | 26 560,00p. | 28 500,00p.  |                                       |                   |                   | ľ  |
| 4  |           | Иканов    | Heart    | Иванович    | 26 250,00p.    | 26 500,00p  | 27 560,00p.  | · · · · · · · · · · · · · · · · · · · |                   |                   | I  |
| 5  |           | Петров    | Федор    | Евгеньевич  | 27 350,00p     | 28 100,00p  | 29 800,00p   |                                       |                   |                   | I  |
| 0  |           | Massion   | Hinastop | Петровач    | 29.310,00p     | 29.350,00p. | 28 \$00,00p. |                                       |                   |                   | I  |
| 7  |           | Петрова   | Ирина    | Николаевна  | 28 320,00p.    | 27 680,00p. | 29 100,00p.  |                                       |                   |                   | I  |
|    |           | Ивляюн    | Heas     | Андреевнч   | 27 260,00p.    | 29 100,00p  | 27.690,00p   |                                       |                   |                   | I  |
| 9  |           | Григорьев | Shoon    | Bacismentry | 27 890,00p.    | 27.500,00p. | 26 680,00p.  |                                       |                   |                   | I  |
| 10 |           | Heaeros   | Anescett | Алексеевич  | 29 540,00p.    | 28 650,00p. | 28 450,00p   |                                       |                   |                   | I  |
| 11 |           | Sucases   | Ceprell  | Андревич    | 26 290,00p.    | 26 270,00p. | 27.900,00p.  |                                       |                   |                   | I  |
| 12 |           |           | 1000     | итого:      | galan sanah sa |             | 2.000        | 3                                     | <u>.</u>          |                   | I  |

- 39. Заполните все незаполненные столбцы и строки таблицы, задав самостоятельно необходимые формулы.
- 40. Скопируйте заполненную таблицу ниже ТРИ раза.
- 41. Выделите строки таблицы, кроме строки **ИТОГО** и столбца № п/п, и выполните сортировку (вкладка Данные 🗆 Сортировка):
  - а. первой скопированной таблицы по столбцам *Фамилия, Имя, Отчество* в алфавитном порядке (в диалоговом окне используйте пункт *Добавить уровень*);

| Добавить ур<br>21 Добавить ур | овень   | Х удалить уровень | 🐴 Копировать уровень 👘 🦊 | Паран | иетры 📝 Мои данные содержат заголов |
|-------------------------------|---------|-------------------|--------------------------|-------|-------------------------------------|
| Столбец                       |         |                   | Сортировка               |       | Порядок                             |
| Сортировать по                | Фамилия | R 💽               | Значения                 |       | ОТ А до Я                           |
| Затем по                      | Имя     | •                 | Значения                 |       | От А до Я                           |
| Затем по                      | Отчеств | 30 💌              | Значения                 |       | От Адо Я                            |
|                               |         |                   |                          |       |                                     |
|                               |         |                   |                          |       |                                     |

б. второй скопированной таблицы по столбцу Январь в порядке убывания;

- в. третьей скопированной таблицы по столбцу Сумма к выдаче в порядке возрастания.
- 42. Выделите цветом отсортированные данные.
- 43. Сохраните выполненные изменения.
- 44. Покажите выполненное задание преподавателю.